# Rezultati iskanja

Poiščimo zapise za roman: avtor: *Jules Verne*, naslov: *V osemdesetih dneh okoli sveta*.

Uporabimo manj natančen iskalni izraz (brez omejevanja iskanja), saj nam nenatančno iskanje v tem primeru omogoča spoznavanje lastnosti seznama zadetkov.

Podatki za iskanje:

- verne "okoli sveta",
- baza podatkov: *COBIB.SI*.

Rezultat iskanja je 27 zapisov.

V rezultatih iskanja (seznam zadetkov) [<u>slika</u>] so zajeti tisti zapisi v bazi COBIB.SI, ki zadostijo iskalnemu izrazu.

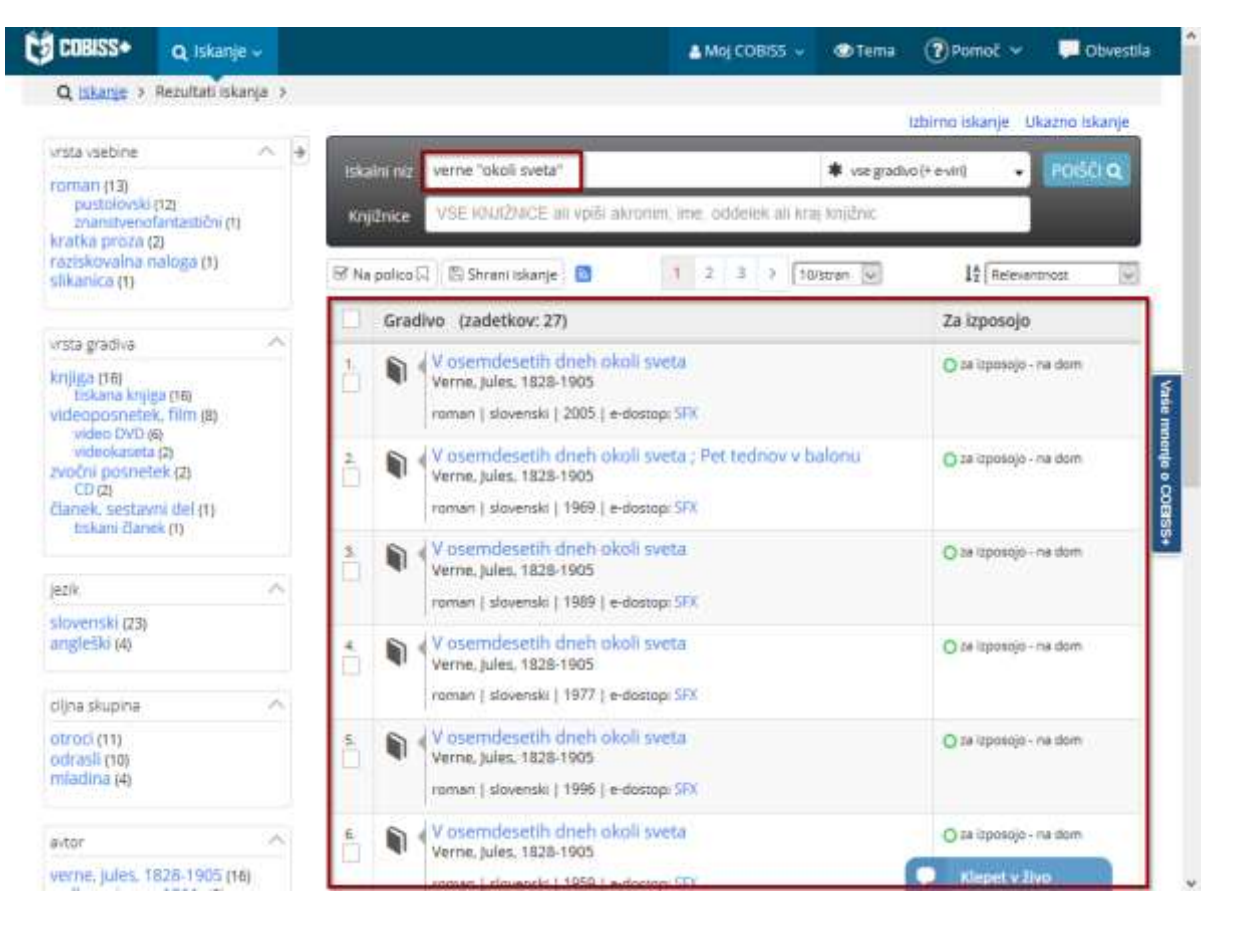

## Rezultati iskanja

Rezultati (osnovnega, izbirnega ali ukaznega) iskanja so v oštevilčenem seznamu [<u>slika</u>], ki se prikaže pod iskalnim obrazcem. Prikažeta se tudi:

• število zadetkov iskanja in

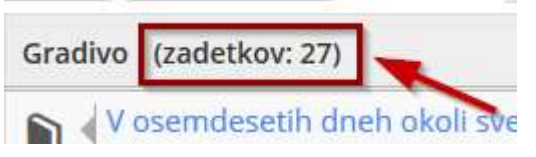

• fasetna navigacija.

| vrsta vsebine                                                                                                    | $\sim$ | > |
|----------------------------------------------------------------------------------------------------|--------|---|
| roman (13)<br>pustolovski (12)<br>znanstvenofantastični (1)<br>kratka proza (2)<br>raziskovalna naloga (1)<br>slikanica (1)                                                          |        |   |
| vrsta gradiva                                                                                                    | ^      |   |
| knjiga (16)<br>tiskana knjiga (16)<br>videoposnetek, film (8)<br>video DVD (6)<br>videokaseta (2)<br>Zvočni posnetek (2)<br>CD (2)<br>članek, sestavni del (1)<br>tiskani članek (1) |        |   |
| jezik                                                                                                    | ~      |   |
| slovenski (23)<br>angleški (4)                                                                                                    |        |   |
| ciljna skupina<br>otroci (11)<br>odrasli (10)                                                                                                    | ^      |   |
| mladina (4)                                                                                                    | ~      |   |
| verne, jules, 1828-1905 (16)                                                                                                    | (      |   |

## Število zadetkov na eni strani

Na eni spletni strani se (privzeto) izpiše 10 zadetkov.

V spustnem seznamu *število zapisov na stran* lahko izberemo izpis 10, 25 ali 100 zadetkov na eni spletni strani. Nova izbira števila prikazanih zapisov na stran v seznamu aktivira preureditev seznama zadetkov.

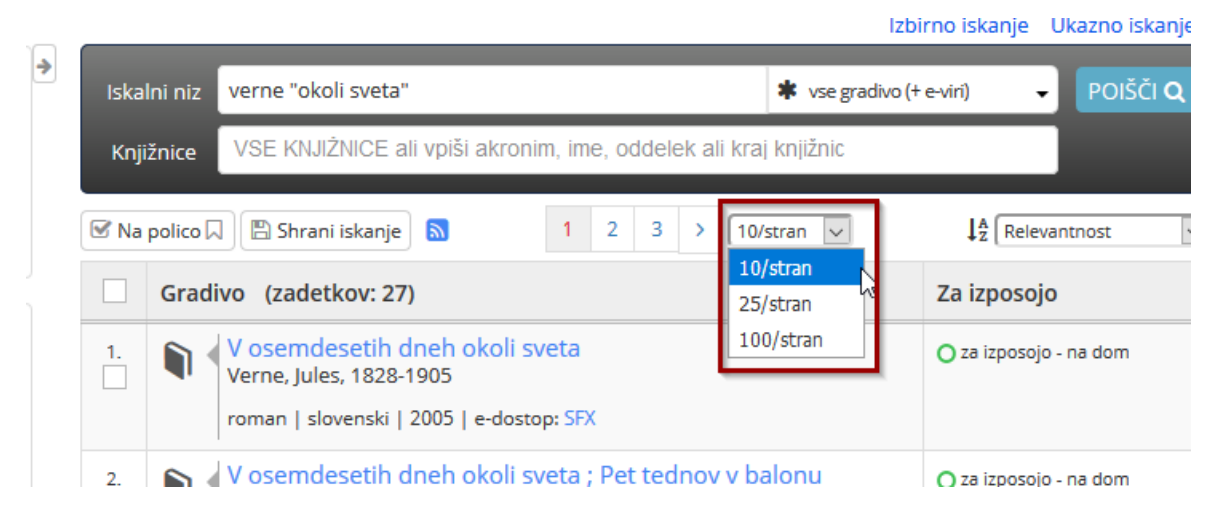

## Izbiranje strani

Strani z zadetki izbiramo v indeksu številk in tipk, ki je nad in pod seznamom.

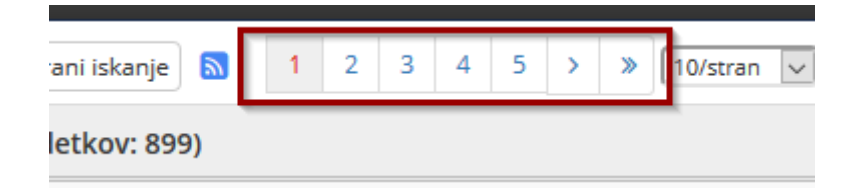

Zaporedna številka trenutno izbrane strani je obarvana rdeče.

#### Podatki v zadetku iskanja

V posameznem zadetku rezultatov iskanja so izpisani naslednji podatki:

- ime avtorja,
- naslov gradiva,
- vrsta gradiva,
- jezik gradiva,
- leto izida,
- e-dostop do gradiva (dostopnost gradiva v elektronski obliki ali zapisi o gradivu v drugih zbirkah podatkov) in
- dostopnost gradiva.

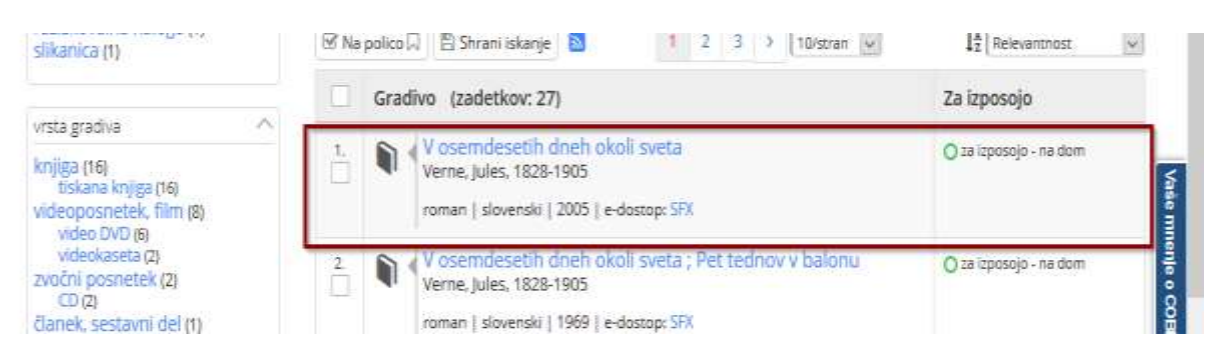

## Povezave v zadetku iskanja

Naslov zadetka iskanja in e-dostop sta praviloma povezavi, ki omogočata dostop do več podatkov o iskanem viru (tudi dostop do celotnega besedila).

• **Naslov gradiva** je povezava do *izbranega zapisa*, dopolnjenega s seznamom *Zaloga v knjižnicah*.

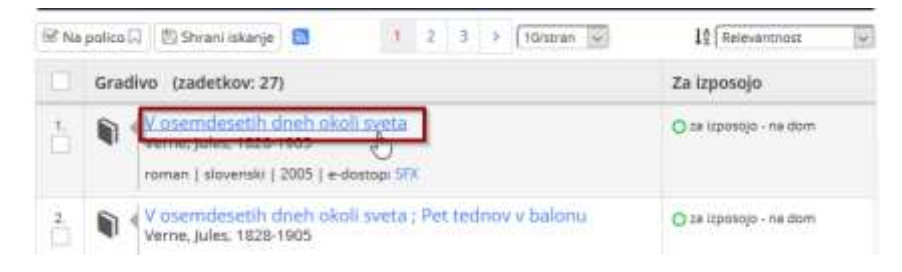

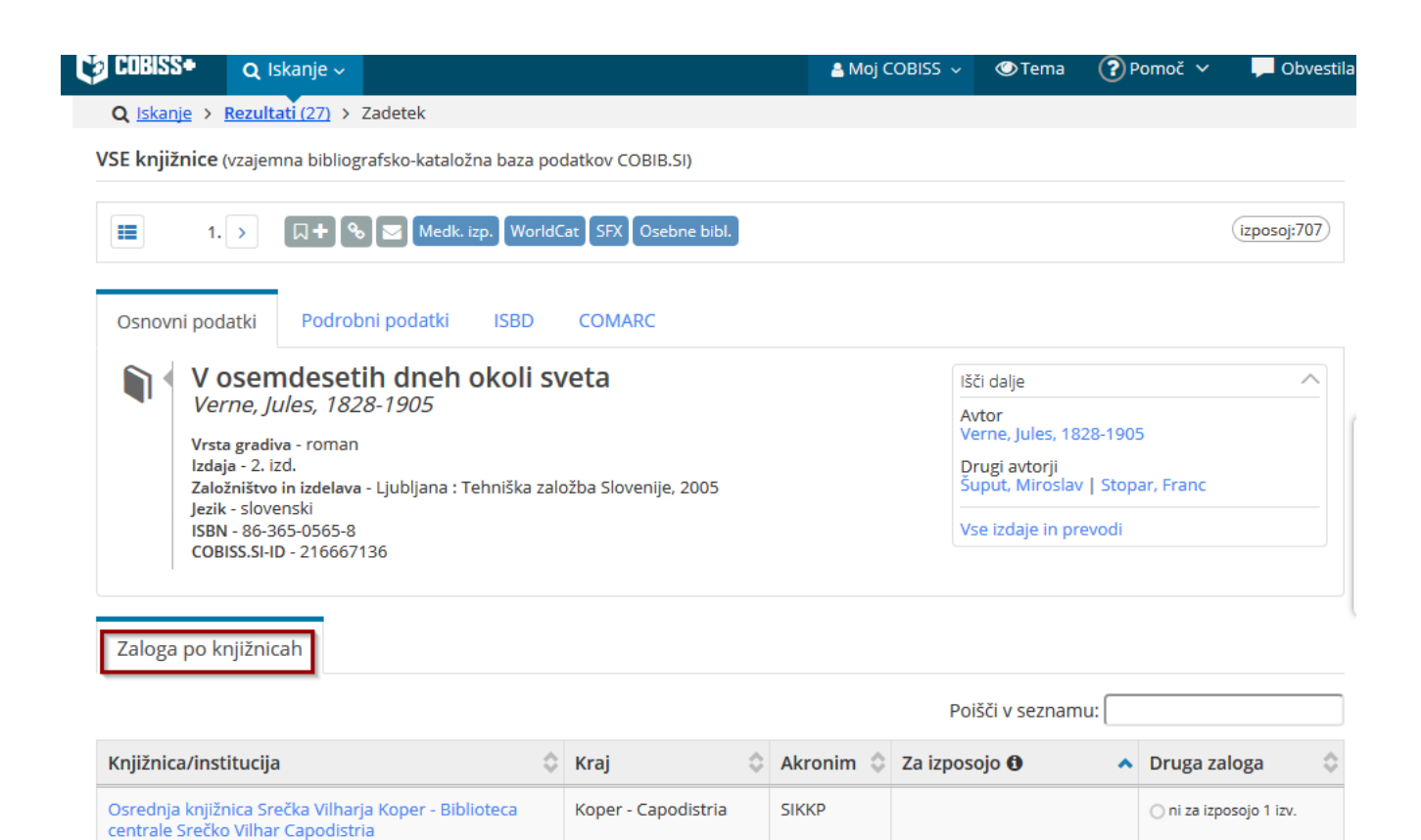

- E-dostop lahko zajema različne povezave:
  - Povezava SFX do informacijskega servisa SFX,
  - Povezave do na spletu dostopnih vsebin,
  - *Vir* povezava do zapisa publikacije.

|    | poinco p | a Terran such a                                                                                                    |                                                                                                    | *4 [ neieronaiose |
|----|----------|----------------------------------------------------------------------------------------------------|----------------------------------------------------------------------------------------------------|-------------------|
|    | Grad     | ivo (zadetkov: 1)                                                                                                    |                                                                                                    | Za izposojo       |
| 1. |          | New records of the golden jackal (Canis auro<br>upper Soča valley, Slovenia = Novi podatki o<br>zlatega šakala (Canis aureus L.) v zgornji Soš<br>Mihelič, Miha; Krofel, Miha | eus L.) in the<br>pojavljanju<br>ki dolini                                                                                    | ····· na spietu   |
|    |          | članek – sestavni del   angleški   2012   e-dostop: SFX<br>Vir: Natura Sloveniae : revija za terensko biologijo = jou<br>ISSN 1580-0814 Vol. 14, no. 2 (2012), str. 51-63     | povezava(e) ~<br>http://dirros.openscienc<br>/lzpisGradiva.php?i<br>http://www.dlib.si/detail<br>/URN:NBN:SI:doc-<br>9WFGU07Q | e.si<br>s         |

#### Primeri:

#### Primer 1: Povezava Vir

Poiščimo zapis za prispevek:

- avtorja: Miha Mihelič, Miha Krofel,
- naslov: Novi podatki o pojavljanju zlatega šakala (Canis aureus L.) v zgornji Soški dolini,
- publikacija: Natura Sloveniae letn. 14, št. 2 (2012),

in odprimo celotno besedilo prispevka.

Postopek:

- V iskalno polje *Iskalni niz* v obrazcu za osnovno iskanje vnesite podatek: *mihelič "zlatega šakala" 2012*.
- Kliknite gumb Poišči.
- V zapisu izberite možnost *povezava(e)*.
- V novem okencu izberite URL-povezavo do publikacije.
- Celotno besedilo prispevka se odpre s klikom na povezavo do PDF-datoteke.

| Iskalni niz                                                                           | mihelič "zlatega šakala" 2012                                                                                                    | vse gradivo (+ e                                                                                 | eviri) 👻 POIŠČI Q |
|---------------------------------------------------------------------------------------|----------------------------------------------------------------------------------------------------|--------------------------------------------------------------------------------------------------|-------------------|
| Knjižnice                                                                             | VSE KNJIŻNICE ali vpiši akronim, ime, oddelek                                                                                                    | ali kraj knjižnic                                                                                |                   |
| Na polico                                                                             | Shrani iskanje 🔊 10/s                                                                                                    | tran 🗸                                                                                           | LA Relevantnost   |
| Gra                                                                                   | divo (zadetkov: 1)                                                                                                    |                                                                                                  | Za izposojo       |
| 1. New records<br>upper Soča v<br>zlatega šakal<br>Mihelič, Miha:<br>članek - sestavn | New records of the golden jackal (Canis au<br>upper Soča valley, Slovenia = Novi podatki<br>zlatega šakala (Canis aureus L.) v zgornji S<br>Mihelič, Miha; Krofel, Miha<br>članek - sestavni del   angleški   2012   e-dostop: Slovenia - Slovenia - Sloven | ureus L.) in the<br>o pojavljanju<br>oški dolini<br>X, povezava(e) ~                             | — na spletu       |
|                                                                                       | Vir: Natura Sloveniae : revija za terensko biologijo = j<br>ISSN 1580-0814 Vol. 14, no. 2 (2012), str. 51-63                                                                                                    | our http://dirros.openscience<br>/lzpisGradiva.php?i<br>http://www.dlib.si/details<br>/URN:NBN:S | r.si              |

# Seznam Zaloga v knjižnicah

Izbrani zapis je dopolnjen s seznamom *Zaloga v knjižnicah*, kjer so navedene vse knjižnice z izbranim gradivom.

| COBISS+ Q Iskanje -                                                      | 🗐 Moje knjižnice         |                         | 6         | Janez 🗸 💿 Ter | na 🕐        | Pomoč 🗸         | 🣜 Obvestila |
|--------------------------------------------------------------------------|--------------------------|-------------------------|-----------|---------------|-------------|-----------------|-------------|
| Q Iskanje > Rezultati (27) > Za                                          | adetek                   |                         |           |               |             |                 |             |
| <mark>SE knjižnice</mark> (vzajemna bibliogra                            | fsko-kataložna baza pod  | latkov COBIB.SI)        |           |               |             |                 |             |
| II 1. > 1. + %                                                           | 🖬 🛃 Medk, izp. 🛛 Wi      | oridCat SFX Osebne bibl |           |               |             | (1              | zposoj:707) |
| Osnovni podatki Podrobn                                                  | i podatki ISBD           | COMARC                  |           |               |             |                 | ß           |
| V osemdesetil                                                            | n dneh okoli sv          | reta                    |           | išči dalje    |             |                 | ^           |
| Verne, Jules, 1828                                                       | -1905                    |                         |           | Avtor         | : 1979,100  | 15              |             |
| Vrsta gradiva - roman<br>Izdaia - 2. izd                                 |                          |                         |           | Drumi sutor   | 5, 1020-15V |                 |             |
| Založništvo in izdelava -                                                | Ljubljana : Tehniška zak | žba Slovenije, 2005     |           | Suput, Min    | oslav   Sto | par, Franc      |             |
| Jezik - slovenski<br>ISBN - 86-365-0565-8                                |                          |                         |           | Vse izdaie i  | n prevodi   |                 |             |
| Zaloga po knjižnicah                                                     |                          |                         |           |               |             |                 |             |
|                                                                          |                          |                         |           | Poišči v sez  | namu:       |                 |             |
| (njižnica/institucija                                                    | Ŷ                        | Kraj 🗘                  | Akronim 🗘 | Za izposojo O |             | Druga zalo      | ga 🗘        |
| Osrednja knjižnica Srečka Vilharja<br>sentrale Srečko Vilhar Capodistria | Koper - Biblioteca       | Koper - Capodistria     | SIKKP     |               |             | () ni za izposo | ijo 1 izv.  |
| osnovna šola Celje                                                       |                          | Celje                   | POSCE     |               |             | O v pripravi 1  | izv.        |
| ivojezična osriovna šola i Lendavi<br>étnyelvů Általários iskola         | a - 1. Sz. Lendval       | Lendava - Lendva        | DOSIL     |               | -           | 🔘 ni za izposo  | ýo 2 izv.   |
| 111074                                                                   |                          |                         |           |               |             | Klepet v živo   |             |

## Seznam *Zaloga v knjižnicah* vsebuje naslednje podatke:

- knjižnica/institucija: naziv knjižnice oz. institucije,
- kraj (knjižnice),
- akronim (knjižnice),
- za izposojo,
- druga zaloga: informacije o gradivu npr. v pripravi: 1 izv., ni za izposojo: 2 izv.).

## Primer 2: Povezava do dokumenta

Dostop do celotnega besedila diplomskega dela:

- avtor: *Marko Bonin*,
- naslov: Sečoveljske soline: predel Lera v začetku 20. stoletja,
- publikacija: Diplomsko delo, Univerza na Primorskem, Fakulteta za humanistične študije, Koper, 2009.

## Postopek:

- V iskalno polje *Iskalni niz* v obrazcu za osnovno iskanje vnesite podatek: *bonin sečoveljske soline 2009*.
- Kliknite gumb Poišči.
- V zapisu izberite možnost *povezava(e)*.
- V novem okencu izberite URL-povezavo do publikacije.
- Odpre se celotno besedilo diplomskega dela.

| Iska | lni niz  | bonin sečoveljske :                                                         | soline 2009      |                                                                                   | * vse gradivo (+ e-viri)                            | ▼ POIŠČI Q             |
|------|----------|-----------------------------------------------------------------------------|------------------|-----------------------------------------------------------------------------------|-----------------------------------------------------|------------------------|
| Knji | ižnice   | VSE KNJIŻNICE a                                                             | li vpiši akronir | m, ime, oddelek ali kra                                                           | ij knjižnic                                         |                        |
| ⊠ Na | polico 🖓 | 🕽 🗌 🖺 Shr <mark>a</mark> ni iskanje                                         |                  | 10/stran 🗸                                                                        | ] 1                                                 | Relevantnost           |
|      | Gradi    | ivo (zadetkov: 1)                                                           |                  |                                                                                   | Za iz                                               | posojo                 |
| 1.   |          | Sečoveljske solir<br>diplomsko delo<br>Bonin, Marko<br>diplomsko delo   slo | ne : predel Lo   | era v začetku 20. sto<br>e-dostop: SFX, povezav<br>http://s<br>/fhs/PU<br>/Bonin- | a(e) ~<br>b <u>ire.upr.si</u><br><u>C/diplomske</u> | izposojo – v čitalnico |

# Spreminjanje razvrstitve

Z izbiranjem v spustnem seznamu razvrstitev lahko seznam rezultatov iskanja uredimo tudi po:

- avtorju osebi,
- naslovu,
- letu izida in
- letu izida padajoče.

| Iskalni niz   | verne "okoli sveta"                                                                                   | * vse gradivo (+ e-viri) | 🗕 🛛 POIŠČI <b>Q</b>                           |
|---------------|----------------------------------------------------------------------------------------------------|--------------------------|-----------------------------------------------|
| Knjižnice     | VSE KNJIŽNICE ali vpiši akronim, ime, oddelek ali kraj                                                | knjižnic                 |                                               |
| 🕈 Na polico 🖡 | Shrani iskanje 1 2 > 25/stra                                                                          | an 🔽 🎝                   | Relevantnost 🗸                                |
| Grad          | vo (zadetkov: 27)                                                                                     | Za izr                   | Relevantnist<br>Avtor – oseba                 |
|               | V osemdesetih dneh okoli sveta<br>Verne, Jules, 1828-1905<br>roman   slovenski   2005   e-dostop: SFX | O za iz                  | Naslov<br>Leto izida<br>Leto izida – padajoče |
| 2             | V osemdesetih dneh okoli sveta ; Pet tednov v ba<br>Verne, Jules, 1828-1905                           | alonu O za iz            | posojo - na dom                               |

#### Iskanje po lokalni bazi knjižnice

Gradivo lahko iščemo tudi v lokalni bazi posamezne knjižnice, npr. Knjižnica Domžale. V seznamu rezultatov osnovnega iskanja bodo le zadetki za gradivo v izbrani knjižnici. Z izbiro povezave v naslovu zapisa se odpre izbrani zapis s seznamom gradiva v izbrani knjižnici oz. oddelku.

V COBISS+ lahko osnovno in izbirno iskanje izvedemo po več lokalnih bazah oz. oddelkih hkrati in v seznamu zadetkov bodo zadetki za gradivo iz izbranih knjižnic/oddelkov.

|                        |                                                                                                    | Izbirno iskanje Ukaz                              | no iskan |
|------------------------|----------------------------------------------------------------------------------------------------|---------------------------------------------------|----------|
| Iskalni niz            | verne "okoli sveta"                                                                                                    | * vse gradivo (+ e-viri) -                        | POIŠČI O |
| Knjižnice              | SIKDOM - Knjižnica Domžale - vsi oddelki ×<br>SIKMB-1 - Mariborska knjižnica - Knjižnica Rotovž ×<br>MKL-23 - Mestna knjižnica Ljubljana - Vodice × |                                                   |          |
| 66 Poišči g<br>dijakon | radivo v skupnem katalogu slovenskih knjižnic. COBISS+ j<br>, študentom, staršem, profesoriem, upokojencem Več jud                                  | ie namenjen vsem: raziskovalcem, učer<br>formacii | ncem,    |

#### Zgradba izbranega zapisa

Zgradba izbranega zapisa je odvisna od vrste gradiva (npr. knjiga, revija), saj imajo različne vrste gradiva različne lastnosti. Izbrani zapis vsebuje več povezav, ki omogočajo dostop do več podatkov o iskanem viru (tudi dostop do celotnega besedila).

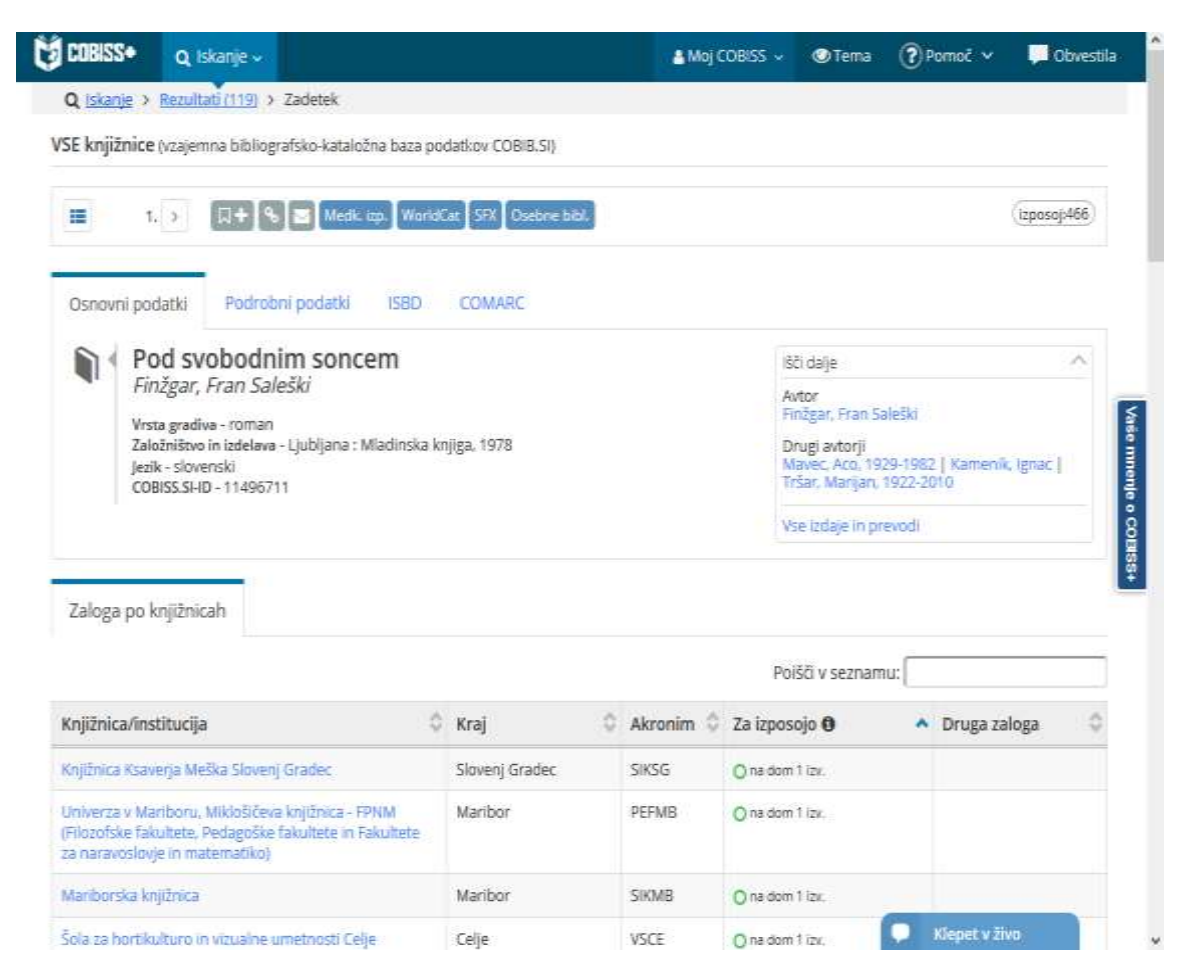

Za prikaz podatkov izbranega zapisa lahko izberemo eno od naslednjih možnosti:

- osnovni podatki (privzet format),
- podrobni podatki],
- ISBD in
- COMARC.

#### Možnost *Išči dalje*

Ob prikazu osnovnih podatkov izbranega zapisa se na desni strani ponudi možnost **Išči dalje**, ki omogoča dostop do več podatkov, povezanih z iskanim virom:

| COBISS          | Q, tikanje v                                                                                                    |                               |   |           | COBISS 🖌  | @Tema                                                                                                 | (?) PA                                   | omot ≁           | Clovestila   |
|-----------------|----------------------------------------------------------------------------------------------------|-------------------------------|---|-----------|-----------|----------------------------------------------------------------------------------------------------|------------------------------------------|------------------|--------------|
| Q tokanje >     | Nervitet((120) > Zadetek                                                                                                    |                               |   |           |           |                                                                                                    |                                          | Q.               |              |
| VSE knjižnice   | (vzajemna bibliografsko-katalo                                                                                                    | žna baza podatkov (COBIB.5/)  |   |           |           |                                                                                                    |                                          |                  |              |
|                 |                                                                                                    | nga WorldCar STR Chebrer Isla | 3 |           |           |                                                                                                    |                                          | ļ                | izposaji466) |
| Osnovni pod     | šatki Podrobni podatki                                                                                                    | ISBD COMARC                   |   |           |           |                                                                                                    |                                          |                  |              |
| Zaloga po k     | di Svobodnim sonc<br>Užgar, Fran Saleški<br>a građava - toman<br>ubilovo in Udelava - Ljubljana : 1<br>« slovensli<br>IISS.SHD - 11496711 | em<br>Wadriska knjiga. 1978   |   |           | AA DMT V  | o dage<br>vitor<br>nilgar, Fran J<br>rugi avtoriji<br>taranc, Aco, M<br>far, Manjan<br>se izdaje in p | (ale5a)<br>029-1982<br>1922-20<br>revold | ) Kamenik,<br>10 | (grave.)     |
|                 |                                                                                                    |                               |   |           | Po        | 6či v seznar                                                                                          | nu:                                      |                  |              |
| Knjižnica/ins   | titucija                                                                                                    | 0 Kraj                        | Ŷ | Akronim 0 | Za izpos  | ojo O                                                                                                 |                                          | Druga zak        | oga O        |
| Mariborska kr   | pilmica                                                                                                    | Maribor                       |   | SIKMB     | O ne dom  | Tip,                                                                                                  |                                          |                  |              |
| Miklošičevij ko | (ibnica - FPNM, Maribor                                                                                                    | Maribor                       |   | PETMB     | O'ne dorr | tipy.                                                                                                 |                                          |                  |              |
| Knjižnica Risav | erja Meška, Slovenj Gradec                                                                                                    | Sloven) Gradec                |   | SINSG     | O na dom  | T loy.                                                                                                |                                          |                  |              |
| Osnovna šola    | Smarje pri Kopru, Šmarje                                                                                                    | Smarje                        |   | OSSK/P    | Ona dur   | t av                                                                                                  | -                                        |                  |              |
| Contrat Tota    | Naine Groheria, Škofja Loka                                                                                                    | Škofja Loka                   |   | OSIGSL    | Oneter    | Tite.                                                                                                 | •                                        | tiepet v Inv     | 2 1          |

- S klikom na povezavo Avtor se prikaže seznam del izbranega avtorja,
- S klikom na povezavo *Drugi avtorji* (prevajalec, ilustrator ...) se prikaže seznam del drugega izbranega avtorja,
- S klikom na povezavo *Vse izdaje in prevodi* se prikaže seznam vseh izdaj dela, izdaj v drugih odlikah, izvirnih izdaj in prevodov izbranega gradiva v bazi COBIB oz. izbrani bazi knjižnice.

## **PREVERIMO RAZUMEVANJE:**

Na eni spletni strani se izpiše 20 zadetkov.

a. da

b. ne

V posameznem zapisu rezultatov osnovnega iskanja so izpisani le osnovni identifikacijski podatki gradiva (npr. avtor, naslov gradiva, vrsta gradiva).

a. da

b. ne

Seznam rezultatov osnovnega iskanja lahko uredimo po avtorju, naslovu gradiva, vrsti gradiva, jeziku, letu izida (naraščajoče ali padajoče), dostopnosti zaloge in e-dostopu (online dostop).

a. da

b. ne

Z izbiro povezave v naslovu, npr. 1. zadetka odpremo Izbrani zapis, ki vsebuje podrobnejše podatke o gradivu, in seznam Zaloga v knjižnicah.

a. da

b. ne

Izbrane zapise lahko listamo naprej, nazaj in izbiramo v številskem indeksu.

a. da

b. ne

V seznamu Zaloga po knjižnicah pod Izbranim zapisom so navedene vse knjižnice, ki imajo iskano gradivo.

a. da

b. ne

Izbira knjižnice v seznamu Zaloga po knjižnicah odpre zapis z podatki o zalogi gradiva v izbrani knjižnici.

a. da

b. ne